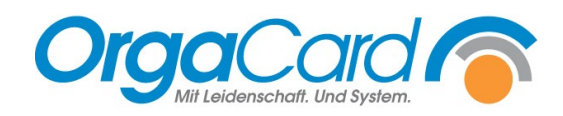

# Produktionsmonitor und Postentablet einrichten

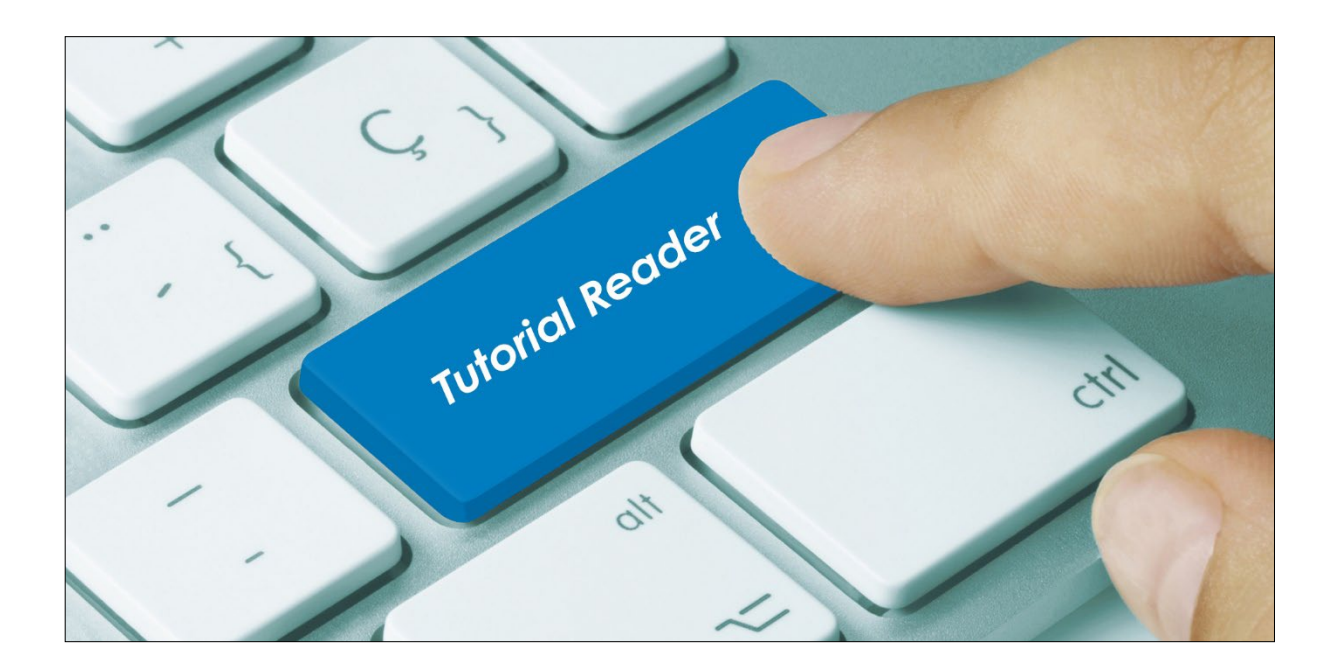

#### Vorwort / Beschreibung

Der Einsatz eines Produktionsmonitors ermöglicht es Ihnen Veränderungen der Produktionsmengen jederzeit live zu erkennen.

Für die jeweiligen Arbeitsposten einer Küche stehen online genaue Produktionsanweisungen zur Verfügung. Informationen können so zielgerichtet auf die Postentablets verteilt werden.

Der Produktionsmonitor dient zur visuellen Darstellung des Produktionsplans in Echtzeit, während auf den Postentablets "gearbeitet" werden kann.

Hier können abgearbeitete Komponenten bestätigt werden.

#### Definitionen im Stammdatentool und in der Küchensteuerung, bei der Nutzung von Produktionsmonitor/ Postentablet

Voraussetzungen für die Nutzung der Postentablets ist die Anlage von Arbeitsposten.

Arbeitsposten können in der Küchensteuerung oder im Mira Master angelegt werden:

Küchensteuerung:

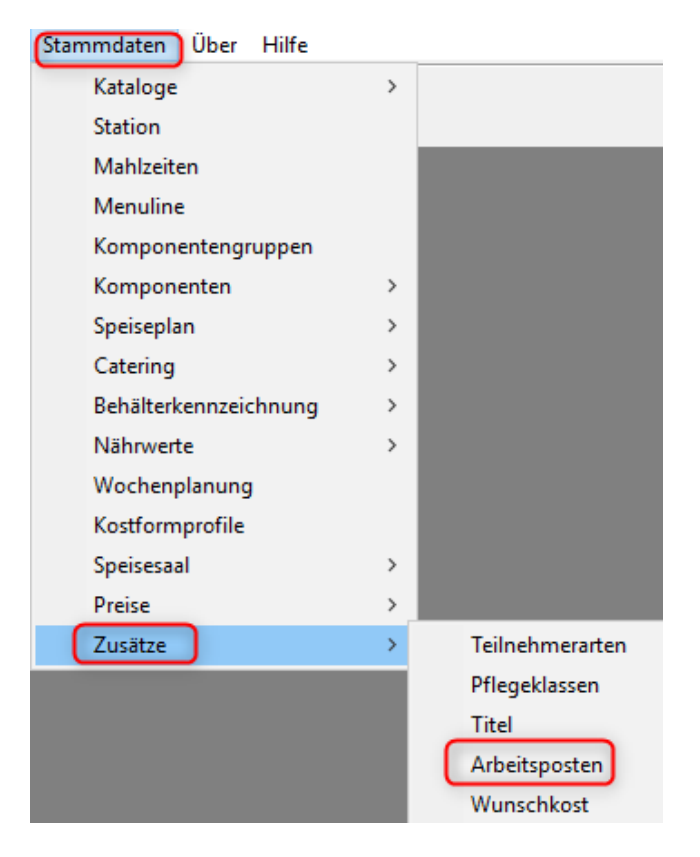

#### Mira Master:

| Küche               | «                |                  | Arbeitsposten  |            |          |                 |  |   |   |
|---------------------|------------------|------------------|----------------|------------|----------|-----------------|--|---|---|
|                     | Beschreibung Kur | Kurzbeschreibung | Hervorhebung   | Sonderdiät | Gesperrt | Sortiernummer 🔺 |  |   |   |
| Abneigung           |                  | ۲                | WK + Diätküche | DK         |          | $\checkmark$    |  | 1 |   |
| Adressliste         |                  |                  | Kalte Küche    | КК         |          |                 |  | 2 | ! |
|                     |                  |                  | Warme Küche    | WK         |          |                 |  | 3 | ; |
| Arbeitsposten       |                  |                  |                |            |          |                 |  |   |   |
| Artikelsymbol       |                  |                  |                |            |          |                 |  |   |   |
| Bereich             |                  |                  |                |            |          |                 |  |   |   |
| Bestellfortschreibu | ng               |                  |                |            |          |                 |  |   |   |

Wie werden die Zeiten für den Produktionsmonitor und deren Tablets angelegt? Diese Angaben müssen im Stammdatentool (MiraMaster) gemacht werden.

|   | Preisschema            |
|---|------------------------|
|   | Produktionsmonitorzeit |
| - | Produktionsort         |
|   | Speiseplan             |
|   | Station kopieren 🗢     |
|   | Logistik               |
|   | Küche                  |

| 1 | Produktion | nsmonitorzeit   | 3           | 3 5 7       |            |           |                  |  |
|---|------------|-----------------|-------------|-------------|------------|-----------|------------------|--|
| T | Startzeit  | Starttag-Offset | Dauer (min) | Mahlzeit    | Wochentag  | Alarmzeit | Monitor anzeigen |  |
| + | 06:00      | 2 0             | 240         | Frühstück   | Montag     | 06 6      |                  |  |
|   | 08:00      | 0               | 600         | Mittagessen | Montag     | 08:00     | $\checkmark$     |  |
|   | 08:00      | 0               | 600         | Abendessen  | Montag     | 08:00     | $\checkmark$     |  |
|   | 06:00      | 0               | 240         | Frühstück   | Dienstag   | 06:00     |                  |  |
|   | 08:00      | 0               | 600         | Mittagessen | Dienstag   | 08:00     | $\checkmark$     |  |
|   | 06:00      | 0               | 240         | Frühstück   | Mittwoch   | 06:00     |                  |  |
|   | 08:00      | 0               | 600         | Mittagessen | Mittwoch   | 08:00     | $\checkmark$     |  |
|   | 08:00      | 0               | 600         | Abendessen  | Mittwoch   | 08:00     | $\checkmark$     |  |
|   | 06:00      | 0               | 240         | Frühstück   | Donnerstag | 06:00     |                  |  |
|   | 08:00      | 0               | 600         | Mittagessen | Donnerstag | 08:00     | $\checkmark$     |  |
|   | 08:00      | 0               | 600         | Abendessen  | Donnerstag | 08:00     | $\checkmark$     |  |
|   | 06:00      | 0               | 240         | Frühstück   | Freitag    | 06:00     |                  |  |
|   | 08:00      | 0               | 600         | Mittagessen | Freitag    | 08:00     | $\checkmark$     |  |
|   | 08:00      | 0               | 600         | Abendessen  | Freitag    | 08:00     | $\checkmark$     |  |
|   | 06:00      | 0               | 240         | Frühstück   | Samstag    | 06:00     |                  |  |
|   | 08:00      | 0               | 600         | Mittagessen | Samstag    | 08:00     | $\checkmark$     |  |
|   | 08:00      | 0               | 600         | Abendessen  | Samstag    | 08:00     | $\checkmark$     |  |
|   | 06:00      | 0               | 240         | Frühstück   | Sonntag    | 06:00     |                  |  |
|   | 08:00      | 0               | 600         | Mittagessen | Sonntag    | 08:00     | $\checkmark$     |  |
|   | 08:00      | 0               | 600         | Abendessen  | Sonntag    | 08:00     | $\checkmark$     |  |
|   | 08:00      | 0               | 450         | Abendessen  | Dienstag   | 08:00     | $\checkmark$     |  |

- 1. Zeitpunkt wann das System gestartet wird.
- 2. Welcher Tag soll angezeigt werden? (0=heute, 1=morgen)
- 3. Wie lange soll eine Mahlzeit angezeigt werden?
- 4. Welche Mahlzeit soll angezeigt werden?
- 5. Welcher Wochentag soll angezeigt werden?
- 6. Nach Erreichen der Alarmzeit werden die Komponenten auf dem Produktionsmonitor rot
- 7. Mit Setzten des Hakens wird hinterlegt, dass diese Mahlzeit auf dem Produktionsmonitor angezeigt werden soll.

Produktionsmonitor:

➔ Übersicht aller Posten

| OrgaCord S Mo. 11.0                | 05.2020                    | 14:27 |                        |                  |                           |    | 100                                |
|------------------------------------|----------------------------|-------|------------------------|------------------|---------------------------|----|------------------------------------|
| 11.05.2020 12:04:14, KK            |                            |       | Abendessen             | 11.05.2020 12:04 | :14, KK                   |    | Abendessen                         |
| Camembert                          |                            |       |                        | Butter 10a       |                           |    |                                    |
|                                    |                            |       |                        |                  |                           |    |                                    |
| 11.05.2020 12:04:14, KK            |                            |       | Abendessen             | 11.05.2020 12:04 | :14, KK                   |    | Abendessen                         |
| Schmelzkäse Kräuter                |                            |       |                        | Margarine        | 10a                       |    |                                    |
|                                    |                            | 0     |                        |                  |                           |    | 0                                  |
| 11.05.2020 12:04:14, DK            |                            |       | Abendessen             | 11.05.2020 12:04 | :14, DK                   |    | Abendessen                         |
| Glutenfreies Brot                  |                            |       |                        | Gemüsecr         | emesuppe ar               | მი |                                    |
|                                    | 2                          | U.    |                        | _                |                           |    | U                                  |
| 11.05.2020 12:04:14, KK            |                            |       | Abendessen             | 11.05.2020 12:04 | :14, KK                   |    | Abendessen                         |
| Geflügelwurst                      |                            |       |                        | Mischbrot        |                           |    |                                    |
| 44.05.0000.40.07.47.41             |                            |       |                        |                  |                           |    |                                    |
| 11.05.2020 12:04:14, , Abendessen  | 11.05.2020 12:04:14, , Abe |       | 11.05.2020 12:04:14, , |                  | 11.05.2020 12:04:14, , Ab |    | 11.05.2020 12:04:12, , Mittagessen |
| 44.0F.2020 42.07 42. Mar           | 44.05 2020 42.07 42. 14    |       | 11.05.0000.40.07.40    |                  | 44.05.0000.40.07.40.07    |    | 14 0F 2020 42 07 42 Million        |
| 11.05.2020 12:04:12, , Mittagessen | 11.05.2020 12:04:12, , MIT |       | 11.05.2020 12:04:12, , |                  | 11.05.2020 12:04:12, , MI |    | 11.05.2020 12:04:12, , Mittagessen |
| 14.0F 2020 12.07 12. Min           | 14 OF 2020 12 07 12 Mi     |       | 14 05 2020 42 07 12    | Martin           |                           |    |                                    |
| 11.05.2020 12:04:12, , Mittagessen | 11.05.2020 12:04:12, , Mit |       | 11.05.2020 12:04:12, , |                  |                           |    |                                    |
|                                    |                            |       |                        |                  |                           |    |                                    |

- Komponenten werden nach dem zeitlichen Eingang angezeigt.
- Wird die Komponenten rot angezeigt, gibt es noch offene Posten. Die Differenzmenge ist positiv und weitere Komponenten müssen noch produziert werden.
- Wird die Komponenten grün angezeigt, gibt es Überschuss. Die Differenzmenge ist negativ.
- Ist die Differenzmenge Null besteht kein Handlungsbedarf und die entsprechende Komponente wird nicht länger angezeigt.

Postentablet:(warme Küche)

➔ Anzeige einzelner Posten

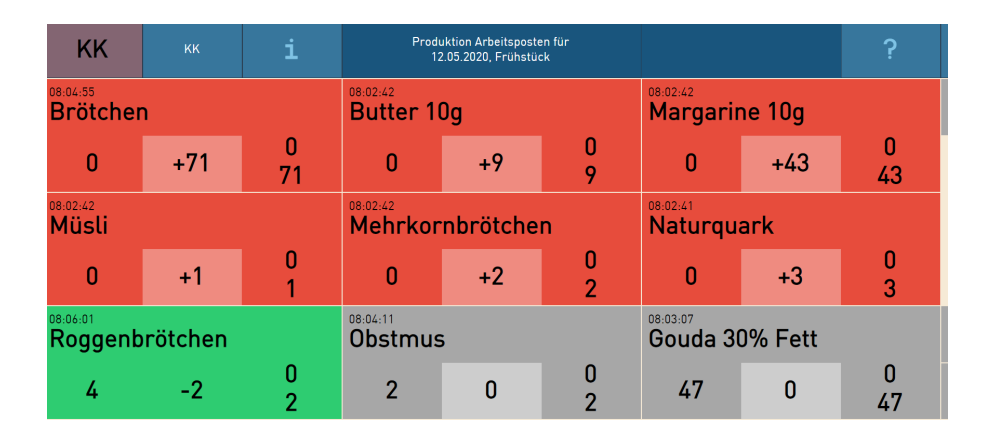

| KK                           | кк              | i | Produktion Arbeitsposten für<br>12.05.2020, Frühstück | ?       | ×      |
|------------------------------|-----------------|---|-------------------------------------------------------|---------|--------|
| Di, 12.05.2020 08<br>Obstmus | :05<br><b>5</b> |   |                                                       | 0<br>+2 | 0<br>2 |
| NP                           |                 |   |                                                       | 2       | ×      |
|                              |                 |   |                                                       |         | ~      |

 Nach Tippen auf eine rot markierte Komponente öffnet sich die Detailansicht. In dieser kann der Posten die eingehende Änderung als gesehen bestätigen. Auf dem großen Monitor werden die quittierten Produktionsanforderungen nicht länger angezeigt.

## Einstellungen im Konfigurationsmanager:

**Definition Produktionsmonitor** 

Konfig-Manager:

1. Benutzer pro Posten anlegen

| 40 | KK    | K | ALTE KUECHE | Deutsch | DEFAULT |
|----|-------|---|-------------|---------|---------|
| 2. | Keine |   | Rollen      |         | nötig   |

3. Profile pro Posten-User anlegen

|          | BEW_T2             | profile.bedside.identificationmet                                                                                              | URL                                                                                                    | Methode zur Identifikation des Teilnehmers. Chipkarte: Eine Karte wird eingelesen (siehe hierzu Parameter samplerate1sec). Es darf KEIN Proxy verwend |  |  |  |  |
|----------|--------------------|----------------------------------------------------------------------------------------------------|----------------------------------------------------------------------------------------------------|----------------------------------------------------------------------------------------------------|--|--|--|--|
|          | BEWATEC<br>CHRISSI | profile.bedside.inactive10sec                                                                                                  | Ungültiger Wert! (60)                                                                                                 | Zeit in 10 Sekunden-Einheiten nach denen bei Inaktivität ein Rücksprung in den Startbildschirm erfolgt                                                |  |  |  |  |
| ÷-1      | СНSС               | profile.bedside.jobmap.access                                                                                                  | Nein                                                                                                    | Dem Benutzer den Zugntt auf die Anwendung erlauben                                                                                                    |  |  |  |  |
|          | CP<br>DK           | profile.bedside.jobmap.activityso                                                                                              | NURSECALL, TRANSPORTATI                                                                                               | Reihenfolge der Sortierung für aktive Events                                                                                                    |  |  |  |  |
| ġ.       | FB                 | profile.bedside.jobmap.activityto Nein Aktuelle aktive Events sollen auf der ersten Seite der Liste ganz oben angezeigt werden |                                                                                                    |                                                                                                    |  |  |  |  |
|          | FP                 | profile.bedside.jobmap.show.be                                                                                                 | Die Anzeige von Bettenstellplätzen aktivieren                                                                         |                                                                                                    |  |  |  |  |
| ÷,       | KIOSKADMIN         | profile.bedside.jobmap.sortorder                                                                                               | Absteigende Sortierung der Patienten (Z -> A) aktivieren (bei "Nein": aufsteigend (A -> Z))                           |                                                                                                    |  |  |  |  |
| 6        | KK                 | profile.bedside.kiosk.access                                                                                                   | Nein                                                                                                    | Dem Benutzer den Zugriff auf die Anwendung erlauben                                                                                                   |  |  |  |  |
| ł        | KM                 | profile bedside kioskadmin.acce Nein Dem Benutzer den Zugriff auf die Anwendung erlauben                                       |                                                                                                    |                                                                                                    |  |  |  |  |
|          | KUECHE             | profile.bedside.productionmonito                                                                                               | Nein                                                                                                    | Dem Benutzer den Zugriff auf die Anwendung erlauben                                                                                                   |  |  |  |  |
| 6        | MITARBEITER001     | profile.bedside.productionmonito                                                                                               | Ja Sollen die Produktionsdaten durch den Produktionsmonitor generiert werden? (Bei "Nein": durch den Produktionsplan) |                                                                                                    |  |  |  |  |
|          | MITARBEITER002     | profile.bedside.productionmonito                                                                                               |                                                                                                    | Auswahl der Arbeitsposten, die auf dem Produktionsmonitor angezeigt werden sollen (es muss mindestens eine ID eingetragen werden!                     |  |  |  |  |
| ē.       | OCCONFIG           | profile.bedside.productionmonito                                                                                               | 10                                                                                                    | Aktualisierungsintervall der Ansicht des Produktionsmonitors in Sekunden                                                                              |  |  |  |  |
|          | OCSERVICE          | profile.bedside.productionmonito                                                                                               | Ja                                                                                                    | Dem Benutzer den Zugriff auf die Anwendung erlauben                                                                                                   |  |  |  |  |
| ė.       | ORGACARD           | profile.bedside.productionmonito                                                                                               | 1                                                                                                    | Auswahl des/der Arbeitsposten(s), die auf dem Tablet angezeigt werden soll(en) (es muss mindestens eine ID eingetragen werden!)                       |  |  |  |  |
|          | PRODMONITOR        | profile.bedside.productionmonito                                                                                               | 30                                                                                                    | Aktualisierungsintervall der Ansicht des Postenmonitors in Sekunden                                                                                   |  |  |  |  |
| ě.       | SERVICE            | profile.bedside.servicecall.acces                                                                                              | Nein                                                                                                    | Dem Benutzer den Zugriff auf die Anwendung erlauben                                                                                                   |  |  |  |  |
|          | SERVICECALL        | profile.bedside.servicecallapp.ac                                                                                              | Nein                                                                                                    | Dem Benutzer den Zugriff auf die Anwendung erlauben                                                                                                   |  |  |  |  |
| i i      | SW                 | profile.bedside.touchparticipant.                                                                                              | Nein                                                                                                    | Dem Benutzer den Zugriff auf die Anwendung erlauben                                                                                                   |  |  |  |  |
| <b>E</b> | TH                 | profile.bedside.touchparticipant.t                                                                                             | Nein                                                                                                    | Zur Auflösung des Stationsnamens in der URL (abhängig vom Parameter "urlparamnameplace") die HOSTTRANSLATIONS-Tabelle verwenden                       |  |  |  |  |
|          | TOUCH2             | profile.bedside.touchparticipant.                                                                                              | Invalid value! (STATION)                                                                                              | Name des URL-Parameters für die Station (z.B. "STATION": http://myserver:8080/ptsweb/twlogon.do?method=autoLogon&id=1&STATION=1).                     |  |  |  |  |

### 4. Profile BEDSIDESYS

| 0          | BEDSIDESYS (18)                      | Applikationskonfiguration pro Benutzer<br>Bedside-Terminal         |       |                                                                                                    |
|------------|--------------------------------------|--------------------------------------------------------------------|-------|----------------------------------------------------------------------------------------------------|
|            | BEDSIDE                              | Parameter                                                          | Wert  | Beschreibung                                                                                                    |
|            | _MUSTER                              | profile.bedside.jobmap.activitytop                                 | Nein  | Aktuelle aktive Events sollen auf der ersten Seite der Liste ganz oben angezeigt werden                                           |
| i i        | BEDCLEAN                             | profile.bedside.jobmap.show.bedplace                               | Nein  | Die Anzeige von Bettenstellplätzen aktivieren                                                                                     |
|            | BEDSIDESYS                           | profile.bedside.jobmap.sortorder.participant                       | Nein  | Absteigende Sortierung der Patienten (Z -> A) aktivieren (bei "Nein": aufsteigend (A -> Z))                                       |
| 6-         | BEW_T1                               | profile.bedside.kiosk.access                                       | Nein  | Dem Benutzer den Zugriff auf die Anwendung erlauben                                                                               |
| ÷          | BEW_T2<br>REWATEC                    | profile.bedside.kioskadmin.access                                  | Nein  | Dem Benutzer den Zugriff auf die Anwendung erlauben                                                                               |
|            | CHRISSI                              | profile.bedside.productionmonitor.access                           | Ja    | Dem Benutzer den Zugriff auf die Anwendung erlauben                                                                               |
| ÷          | CHSC                                 | profile.bedside.productionmonitor.createproductiondata             | Ja    | Sollen die Produktionsdaten durch den Produktionsmonitor generiert werden? (Bei "Nein": durch den Produktionsplan)                |
| ÷-2        | DK<br>FB                             | profile.bedside.productionmonitor.group.allergy                    | Ja    | Anzeige von Unverträglichkeiten bei Komponenten im Postenmonitor                                                                  |
| ÷          |                                      | profile.bedside.productionmonitor.group.diet                       | Ja    | Anzeige von Kostformen bei Komponenten im Postenmonitor                                                                           |
| ÷-2        | KIOSK                                | profile.bedside.productionmonitor.group.dislike                    | Ja    | Anzeige von Abneigungen bei Komponeten im Postenmonitor                                                                           |
| <b>B</b> - | KIOSKADMIN<br>KK<br>Bedside-Terminal | profile.bedside.productionmonitor.group.preparation                | Ja    | Anzeige von Zubereitungsformen bei Komponenten im Postenmonitor                                                                   |
|            |                                      | profile.bedside.productionmonitor.preparationareaid                | 1,4,2 | Auswahl der Arbeitsposten, die auf dem Produktionsmonitor angezeigt werden sollen (es muss mindestens eine ID eingetragen werden! |
| B          | KM                                   | profile.bedside.productionmonitor.productiondatarefreshrate1sec    | 300   | Aktualisierungsintervall der Produktionsdaten für den Produktionsmonitor (Neuerungen, Änderungen, Löschungen) in Sekunden         |
| ġ          | MF                                   | profile.bedside.productionmonitor.refreshrate1sec                  | 10    | Aktualisierungsintervall der Ansicht des Produktionsmonitors in Sekunden                                                          |
| E          | MITARBEITER001<br>MITARBEITER002     | profile.bedside.productionmonitor.use.holiday                      | Nein  | Berücksichtigung von Feiertagen                                                                                                   |
| ÷-2        | OC                                   | profile.bedside.productionmonitor.use.production.article           | Nein  | Verwendung von Produktionskomponenten im Produktionsmonitor                                                                       |
|            | OCCONFIG<br>OCSERVICE                | profile.bedside.productionmonitor.use.production.diet              | Nein  | Verwendung von Produktionskostformen im Produktionsmonitor                                                                        |
|            | OCSYSTEM                             | profile.bedside.productionmonitorpreparationarea.access            | Nein  | Dem Benutzer den Zugriff auf die Anwendung erlauben                                                                               |
|            | ORGACARD                             | profile.bedside.productionmonitorpreparationarea.preparationareaid |       | Auswahl des/der Arbeitsposten(s), die auf dem Tablet angezeigt werden soll(en) (es muss mindestens eine ID eingetragen werden!)   |
|            | PS                                   | profile.bedside.productionmonitorpreparationarea.refreshrate1sec   | 120   | Aktualisierungsintervall der Ansicht des Postenmonitors in Sekunden                                                               |

Definition der Postenanmeldungen für die einzelnen Postentablets (ähnlich Touchsys)

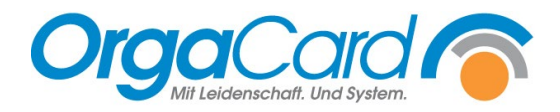

OrgaCard Siemantel & Alt GmbH Industriestraße 24 91126 Rednitzhembach Tel.: +49(0)9122/1809-0 Fax: +49(0)9122/1809-52 E-Mail: kontakt@orgacard.de Web: www.orgacard.de

© Copyright 2022 by OrgaCard Siemantel & Alt GmbH

Änderungen vorbehalten. Dieses Dokument ist urheberrechtlich geschützt. Der Inhalt darf weder ganz noch teilweise ohne vorherige Genehmigung des Rechtsinhabers vervielfältigt oder reproduziert werden.